# Adding an Attachment from an OnPatient Message

07/24/2024 12:14 pm EDT

Through OnPatient's messaging feature patients can not only communicate with their providers, but they can also send files as attachments that can be added to a patient's chart under documents.

Before patients can send you messages, you must allow patients to do so.

• Go to Account > OnPatient Settings and select the Communication tab. Check the box to allow patients to send messages and update the settings to save.

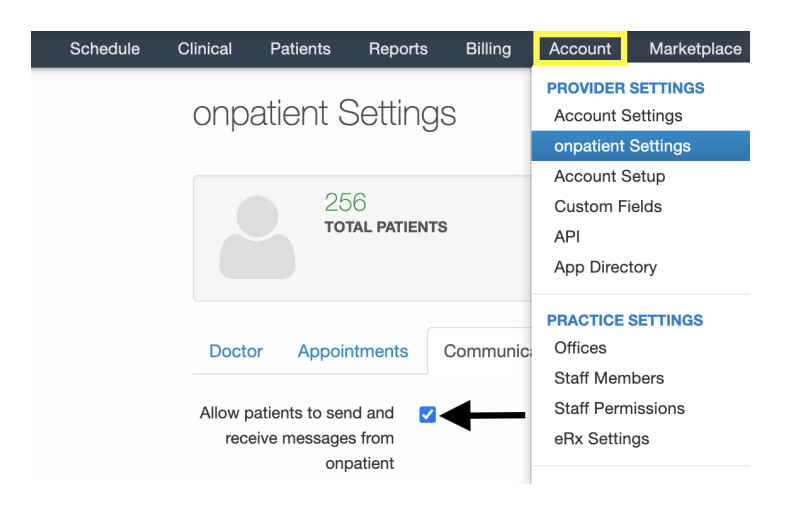

1. After logging in to OnPatient, select Messages and click Send Message.

| O onpatient | Appointments | Doctors | Billing | Messages 1 | Documents | Health Profile | Laurie Sample | ۲    |
|-------------|--------------|---------|---------|------------|-----------|----------------|---------------|------|
| Messaging   |              |         |         |            |           |                | Send Mes      | sage |

2. Next, enter a subject and message. 1 file can be attached per message by dragging and dropping it to the attachment section or clicking in the section to select the file from your computer. Click **Send Message** when finished.

| © onpatient | Appointments Doctors Billing Messages 10 Documents Health Profile                      | Laurie Sample | •      |  |  |  |  |  |  |  |  |
|-------------|----------------------------------------------------------------------------------------|---------------|--------|--|--|--|--|--|--|--|--|
| Messaging   |                                                                                        |               |        |  |  |  |  |  |  |  |  |
| Inbox 1     | Warning! If this is an emergency, please dial 911 or seek immediate medical attention. |               |        |  |  |  |  |  |  |  |  |
| Starred     | Recipient                                                                              |               |        |  |  |  |  |  |  |  |  |
| Sent        | Dr. James Smith                                                                        |               | $\sim$ |  |  |  |  |  |  |  |  |
| Avelaired   | Subject                                                                                |               |        |  |  |  |  |  |  |  |  |
| Archived    | Attached Files                                                                         |               |        |  |  |  |  |  |  |  |  |
|             | Message                                                                                |               |        |  |  |  |  |  |  |  |  |
|             | Hi Dr. Smith,                                                                          |               |        |  |  |  |  |  |  |  |  |
|             | Here are the lab results.                                                              |               |        |  |  |  |  |  |  |  |  |
|             | Thank you,                                                                             |               |        |  |  |  |  |  |  |  |  |
|             | Laurie Sample                                                                          |               |        |  |  |  |  |  |  |  |  |
|             |                                                                                        |               | 11     |  |  |  |  |  |  |  |  |
|             | Attachment                                                                             |               |        |  |  |  |  |  |  |  |  |
|             |                                                                                        |               |        |  |  |  |  |  |  |  |  |
|             | 3.1 KB                                                                                 |               |        |  |  |  |  |  |  |  |  |
|             | Sample Lab                                                                             |               |        |  |  |  |  |  |  |  |  |
|             | Remove file                                                                            |               |        |  |  |  |  |  |  |  |  |
|             |                                                                                        |               |        |  |  |  |  |  |  |  |  |
|             |                                                                                        |               |        |  |  |  |  |  |  |  |  |
|             |                                                                                        | Send Messag   | je     |  |  |  |  |  |  |  |  |
|             |                                                                                        |               |        |  |  |  |  |  |  |  |  |

## 3. The message will be in your message center ( . .

| So | ched | ule  |     | Clinic | al | Patients Reports Billing Account Help 💲 🗙 |    |         |         |                                    |             |   |          |             | Search                                   |               |                                              | 키            |                                      |              |                              |                  |
|----|------|------|-----|--------|----|-------------------------------------------|----|---------|---------|------------------------------------|-------------|---|----------|-------------|------------------------------------------|---------------|----------------------------------------------|--------------|--------------------------------------|--------------|------------------------------|------------------|
| 0  | J    | ul   | ~   | 20     | 20 | •                                         | 0  | + Event | 🗂 Today | ${oldsymbol{\mathcal{C}}}$ Refresh | Print Appts |   |          | <b>41</b> J | ul 19 2020 - Jul 25                      | ₩             |                                              | D            | aily Exam Rooms                      | Doctor       |                              | Monthly          |
| Su | Mo   | o Tu | . V | Ne 1   | 'n | Fr                                        | Sa |         | Sun 7/  | '19 ×                              | Mon 7/20    | × | Tue 7/21 | ×           | Wed 7/22                                 | ×             | Thu 7/23                                     | :            | Fri 7/24 🛛                           |              | Sat 7/25                     | ×                |
| 28 | 29   | 30   | D   | 1      | 2  | 3                                         | 4  |         |         |                                    |             |   |          |             |                                          |               |                                              |              |                                      |              |                              |                  |
| 5  | 6    | 7    |     | 8      | 9  | 10                                        | 11 |         |         |                                    |             |   |          |             |                                          |               |                                              |              |                                      |              |                              |                  |
| 12 | 13   | 14   | ŧ . | 15 1   | 6  | 17                                        | 18 | 9:00am  |         |                                    |             |   |          |             | 9:00 - 10:00 am<br>Jenny (Jen) Harris: F | BW<br>Primary | 9:00 - 9:30 am<br>Jenny (Jen) Harris: Primar | BW 9:<br>/ A | 00 - 9:45 am<br>manda Jones: Primary | 9:00<br>Evan | - 10:15 am<br>1 James: Prima | BW<br>Bry Office |

#### 4. Click on the message to open it.

| Incon                                                     | Incoming Messages ? |  |       |                    |               |                      |                 |         |                          |                          |  |  |
|-----------------------------------------------------------|---------------------|--|-------|--------------------|---------------|----------------------|-----------------|---------|--------------------------|--------------------------|--|--|
| Mark as Read Mark as Unread Show Archived Search Messages |                     |  |       |                    |               |                      |                 |         |                          | ssages Q                 |  |  |
| From                                                      |                     |  | Title | Associated patient | Assigned to   | Assigned by Workflow |                 | Created | ▼ Updated                |                          |  |  |
|                                                           | □ ☆ Laurie Sample   |  |       | Attached Files     | Laurie Sample | Dr. James Smith      | Dr. James Smith |         | Feb. 22, 2022, 8:27 a.m. | Feb. 22, 2022, 8:28 a.m. |  |  |

#### 5. Click Save Attachment to Chart.

| Back to Messages     Mark as Unread     Archive Message     Reply              |           | < >             | Search Messages   | Q                |
|--------------------------------------------------------------------------------|-----------|-----------------|-------------------|------------------|
| & Attached Files                                                               | Assign to | Dr. James Smith | ✓ Assign          | Manage task      |
| From: Laurie Sample                                                            |           |                 | Tuesday, February | 22, 2022 8:27 AM |
| View associated patient Laurie Sample Asve Attachment to Laurie Sample's Chart |           |                 |                   |                  |
| Notes                                                                          |           |                 |                   |                  |
| + Add                                                                          |           |                 |                   |                  |
| Hi Dr. Smith,                                                                  |           |                 |                   |                  |
| Here are the lab results and                                                   |           |                 |                   |                  |
| Thank you,                                                                     |           |                 |                   |                  |
| Laurie Sample                                                                  |           |                 |                   |                  |
| Sample Lab.pdf (0)                                                             |           |                 |                   |                  |

### 6. Enter a description and any tags. Click **Save to Patient Chart**.

| Save Attachment to Patient Chart |                                               |                                |    |  |  |  |  |  |
|----------------------------------|-----------------------------------------------|--------------------------------|----|--|--|--|--|--|
| Laurie Sample                    |                                               | * Q                            |    |  |  |  |  |  |
|                                  | Chart ID:<br>DOB:<br>Age:<br>Phone:<br>Email: | SAJA000001<br>12/08/1990<br>31 |    |  |  |  |  |  |
| Description:                     |                                               |                                |    |  |  |  |  |  |
| Lab Results from Patient         |                                               | optional                       |    |  |  |  |  |  |
| Tags:                            |                                               |                                |    |  |  |  |  |  |
| onpatient, labs                  |                                               | comma separated                |    |  |  |  |  |  |
|                                  |                                               | Save to Patient Cha            | rt |  |  |  |  |  |

7. The attachment can be found in the **Documents** section of the chart.

| + Add new patient   |                |                                                                                                    | Laurie Sample (Fem                | ale   31 years old   Dec. 8 | , 1990 ) 🥒               |            |                 |                        | S           | AJA00   | 100 |  |
|---------------------|----------------|----------------------------------------------------------------------------------------------------|-----------------------------------|-----------------------------|--------------------------|------------|-----------------|------------------------|-------------|---------|-----|--|
| Demographics        |                | _                                                                                                    | Phone:                            | Email:                      |                          | Date Adde  | d: Jan. 4, 2022 |                        |             |         |     |  |
| Appointments        |                | Address: 328 Gibrahar Dr<br>Sunnyvale, CA 94089 Next Scheduled Appt: Mon Jan 31, 2022                     |                                   |                             |                          |            |                 |                        |             |         |     |  |
| Clinical Dashboard  |                |                                                                                                    | CDS: Adult Immunizat              | tion Schedule Age: 27-49    |                          |            |                 |                        |             |         |     |  |
| Documents           | 🕑 onpatier     | nt access enabled                                                                                         | New Referral Fax Demographic      | Print Demographics          |                          |            |                 | Vitals + Sched         | ule New App | pointme | nt  |  |
| Eligibility         | Unload imag    | les scanned paper                                                                                         | documents or PDEs download        | ad from other electronic n  | adical records           |            |                 |                        |             |         |     |  |
| Tasks               | 6              | орила падеа, знаписи раре силитета, от го а солтковиси поп опе сесионо пескатесника.                      |                                   |                             |                          |            |                 |                        |             |         |     |  |
| Problem List        | Uploaded Da    | Uploaded Documents Locked Clinical Notes Signed Consent Forms Outbound Referrals Lab Results Amendments 🕕 |                                   |                             |                          |            |                 |                        |             |         |     |  |
| Medication List     | 4              |                                                                                                    |                                   |                             |                          |            |                 |                        |             |         |     |  |
| Send eRx            | Add new d      | documents for t                                                                                           | his patient                       |                             |                          |            |                 | Select Files to Upload | C Syncir    | ng with | box |  |
| Allergy List        | IDA)           |                                                                                                    |                                   |                             |                          |            |                 |                        |             |         |     |  |
| Drug Interactions   | 6              |                                                                                                    |                                   |                             | Drop files anywhere onto | this page  |                 |                        |             |         |     |  |
| CQMs                |                |                                                                                                    |                                   |                             |                          |            |                 |                        | Upi         | oad Fil | as  |  |
| Intake Data         |                | _                                                                                                    |                                   |                             |                          |            |                 |                        |             |         |     |  |
| Lab Orders          | Document       | lags                                                                                                    |                                   |                             |                          |            |                 |                        |             |         |     |  |
| Immunizations       | labs x1 [fax x | 1 free draw embed x1                                                                                      | 3 free draw x1 onpatient x1 docum | ent x1 All Documents        |                          |            |                 |                        |             |         |     |  |
| Growth Charts       | Uploaded       | Documents                                                                                                 |                                   |                             |                          |            |                 |                        |             |         |     |  |
| onpatient Access    |                |                                                                                                    |                                   |                             |                          |            |                 |                        |             |         |     |  |
| Education Resources | ត្តា           | 02/22/2022                                                                                                | Lab Results from Patient          | Additional URL              | onpatient labs           | 02/22/2022 | Actions         | C Send to onpatient    | Fax + Tas   | k 🖉     | ×   |  |
| Communication       | 315            | 01/21/2022                                                                                                | Free Hand Drawing                 |                             | free draw                | 01/21/2022 |                 | E Send to onpatient    | Fax + Tas   | k /     | ×   |  |
| Family History      | đ              | 01/11/2022                                                                                                | TEST                              |                             |                          | 01/11/2022 |                 | Et Send to onpatient   | Fax + Tas   | k 🖌     | ×   |  |